# Barcode Scanner Module User Manual

# OVERVIEW

This is a small 1D/2D codes reader, by using the intelligent image recognition algorithm, it will decode the barcode or 2D code on paper or screen, fast and accurately.

Through the onboard USB and UART interface, it can be directly plugged into a

computer, or be easily integrated to kinds of devices due to its small form factor.

# FEATURES

- Easy to use, requires no knowledges of image recognition
- Decodes various common 1D/2D codes such as Barcode, QR code etc.
- Onboard micro USB and UART serial port, allows to connect with computers or embedded devices
- Configurable via scanning 'configuration code'
- Onboard light source, works in the dark

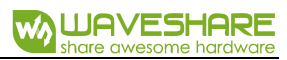

# SPECIFICATIONS

| Operating voltage     | 5V                               |
|-----------------------|----------------------------------|
| Operating current     | 135mA                            |
| Standby current       | 58mA                             |
| Sleep current         | 2mA                              |
| Operating temperature | 0°C~60°C                         |
| Operating Humidity    | 5%~95%(Non-condensing)           |
| Interfaces            | UART、 USB                        |
| Light source          | White                            |
| Scan angle            | Tilt 360°, Skew ±65°, Pitch ±60° |
| FOV                   | 28°(Horizontal), 21.5°(Vertical) |
| Dimension             | 53.3mm × 21.4mm                  |

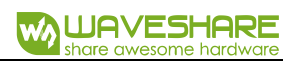

# CONTENT

| Overview                | 1  |
|-------------------------|----|
| Features                | 1  |
| Specifications          | 2  |
| Support barcodes        | 5  |
| Scanning Instructions   | 6  |
| Scanning Area           | 6  |
| Scanning Way            | 7  |
| Setting Instruction     | 9  |
| Hardware connection     | 9  |
| Setting Codes           | 9  |
| Setting code            | 9  |
| Restore Factory Setting | 10 |
| Users Default Setting   | 11 |
| UART Communication      | 11 |
| USB Communication       | 12 |
| Scanning Mode           | 13 |

| Lighting and Targeting            | 18 |
|-----------------------------------|----|
| Ouput indication                  | 19 |
| Data Edit                         | 23 |
| Barcode types Enable/Diable       | 34 |
| Appendix A: Default setting table | 45 |
| Appendix B: Common UART command   | 47 |
| Appendix C: CODE ID List          | 48 |
| Appendix D: ASCII table           | 49 |
| Appendix E: Data Code             | 55 |
| Appendix F: Save and Remove       | 57 |

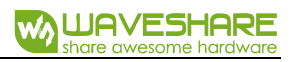

# SUPPORT BARCODES

| Barcode            | Support      | Support (Factory) |
|--------------------|--------------|-------------------|
| Codabar            | ✓            | ✓                 |
| Code 11            | ~            | ×                 |
| Code 39/Code 93    | ~            | ✓                 |
| UPC/EAN            | ✓            | ✓                 |
| Code 128/EAN128    | ✓            | ✓                 |
| Interleaved 2 of 5 | ✓            | ×                 |
| Matrix 2 of 5      | ✓            | ×                 |
| MSI Code           | ✓            | ×                 |
| Industrial 2 of 5  | ✓            | ×                 |
| GS1 Databar        | ~            | ✓                 |
| QR code            | ~            | ✓                 |
| Data Matrix        | ✓            | ✓                 |
| PDF417             | $\checkmark$ | $\checkmark$      |

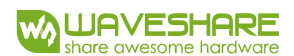

# SCANNING INSTRUCTIONS

# SCANNING AREA

Scanning distance: These values are all be measured indoor (250 lux)

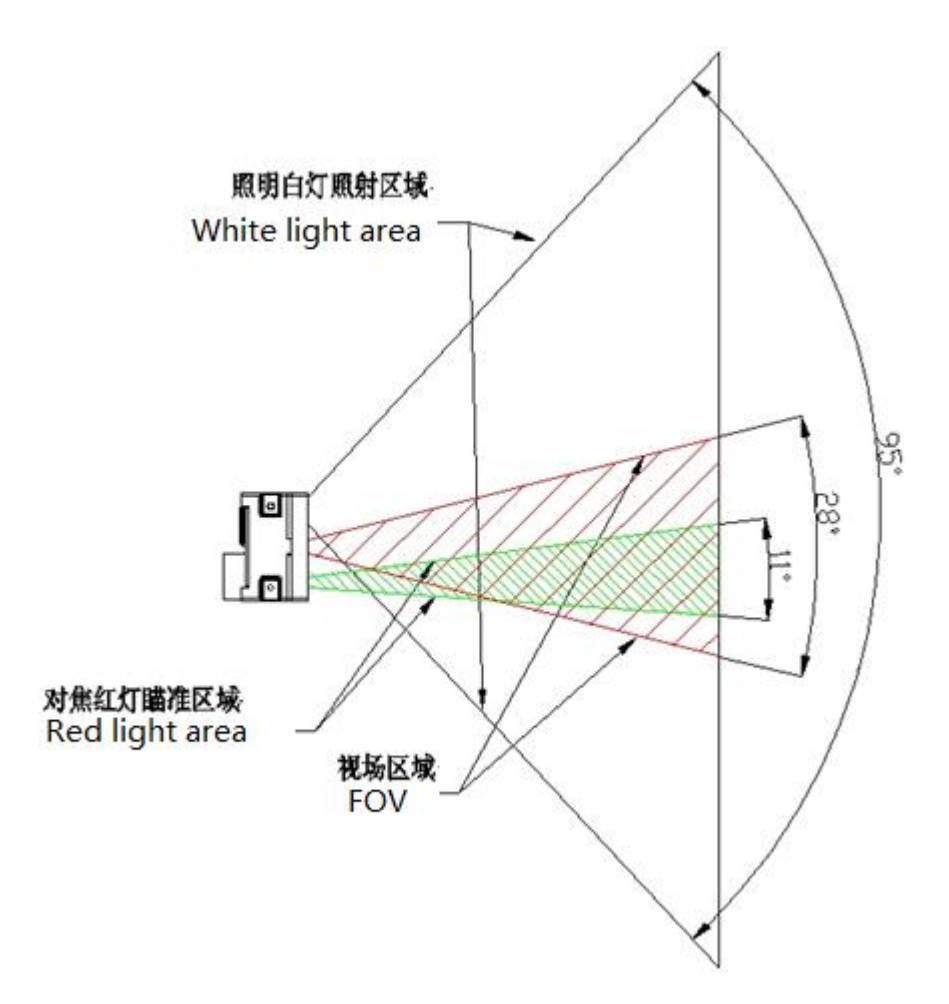

| Barcode | Density  | Min    | Max     |
|---------|----------|--------|---------|
| Code 39 | 0.125 mm | 6.0 cm | 11.0 cm |
|         | 0.375mm  | 6.0 cm | 25.0cm  |
| UPC/EAN | 0.375mm  | 6.0 cm | 25.0cm  |
| Code93  | 0.254mm  | 6.0 cm | 21.0cm  |

The min distance is based on the length of barcode and the scanning angle.

If you want to house the scanner with window, please note that:

- The window should be colorless
- Check the surface of window carefully, make sure they are clean, smooth and have not scratch.
- Let the windows cave in the case
- Paralleling window with scanner without skew. If you locate the window improperly, it will down the scanning performance.
- The window should close to and be in front of the scanner reader (don' t touch)

The distance between window and scanner protect the scanner from drop and crash.

#### SCANNING WAY

While using the Barcode Scanner Module to scan 1D/2D barcodes, it allows some tilt, skew and pitch. However, you had better to reduce them for better and faster scanning result.

#### Tilt

You must keep the barcode inside the area of white light. If the barcode is inside the scanning area, the tilt angle could be 360°. To improve the scanning rate, recommend to keep vertical scanning.

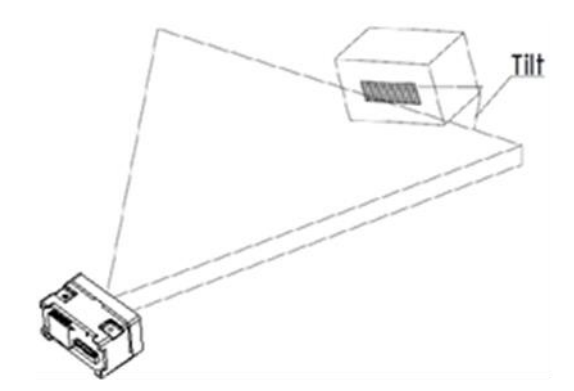

#### Skew

Skew will reduce the width and space of barcode (scanned), it is the threshold dimension of high density barcode. It supports up to 65°. However, you' d better reduce the skew for better and faster scanning.

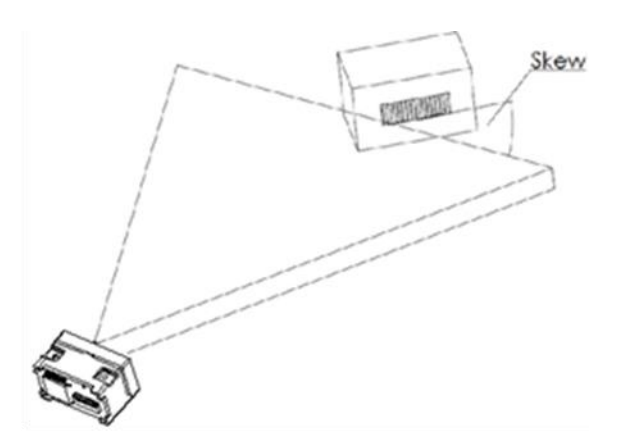

#### Pitch

Pitch will decrease the height of barcode. 2° to 3° is the best scanning angle,

which could avoid the direct reflection of barcode. Barcode Scanner Module supports

up to 60° pitch angle. But you should reduce it for better and faster scanning.

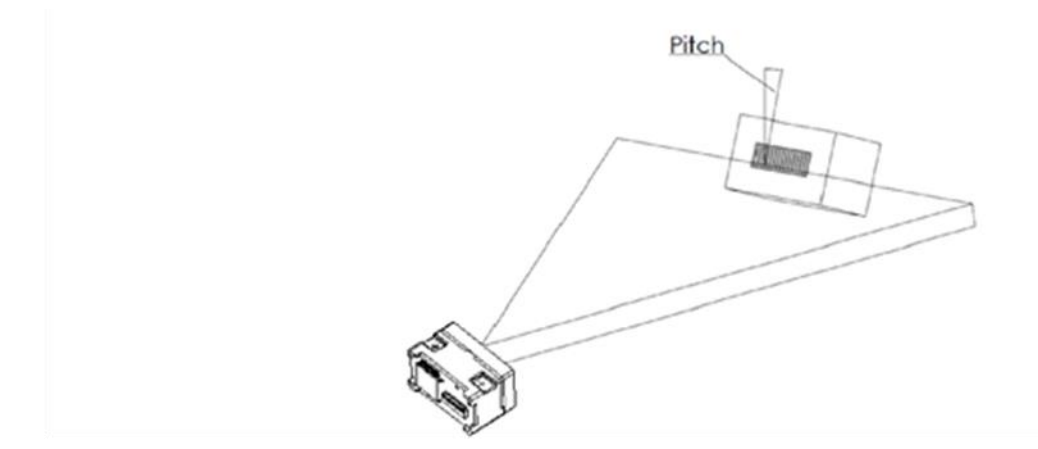

# SETTING INSTRUCTION

Setting commands are provided, you could refer to this chapter to configure the Barcode Scanner Module. The factory setting could meet the requirement of common using, users need not more setting.

# HARDWARE CONNECTION

This module supports two communicating interfaces. You can connect the USB interface to your device with micro USB cable. Or you can connect the UART interface to your device. If you want to test the UART interface with PC, you require an TTL to USB board like our CP2102 (should be purchased separately).

VCC: 5V

Tx: Transmit Pin (Connect to Rx of MCU/CP2102)

Rx: Receive Pin (Connect to Tx of MCU/CP2102)

GND: Ground

# SETTING CODES

Users could scan the setting codes to configure the Barcode Scanner Module

#### SETTING CODE

You can scan these two codes to enable/disable the setting code function. Enable it, you could scan setting codes for configuration. And setting code is invalid if disable.

# **Open/Close:**

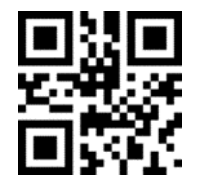

**Open Setting Code Function** 

**Output content:** 

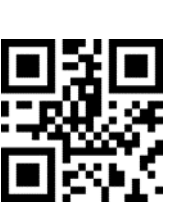

Don't Output Content of

Setting Code

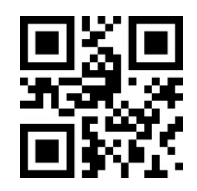

**Close Setting Code Function** 

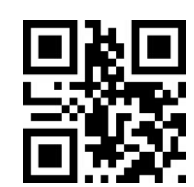

**Output Content of** 

Setting Code

# RESTORE FACTORY SETTING

You can scan this setting code to restore to factory setting if require.

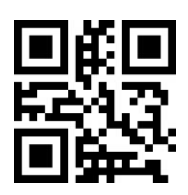

**Restore Factory Setting** 

### USERS DEFAULT SETTING

Except the factory setting, users can save the setting as user default setting. By scanning the "Save Current Setting as User Default Setting" code, you can save your current setting as default setting. If there was default setting, and this operating will cover the old information.

By scanning the code "Restore User Default Setting" can restore the module to user default setting.

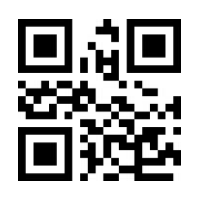

Save Current Setting as User Default Setting

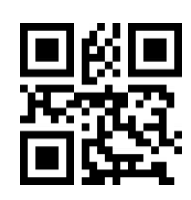

Restore User Default Setting

#### UART COMMUNICATION

If you connect the module to MCU by UART interface. You must set the correct

UART communication parameters for success communicating. The default parameters

of UART interface of module are that: Baud rate: 9600bps, Data bit: 8, Stop bit: 1

Scanning this setting code, it switches the communication interface to UART.

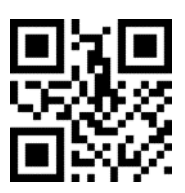

**UART Output** 

1. Baud rate Setting

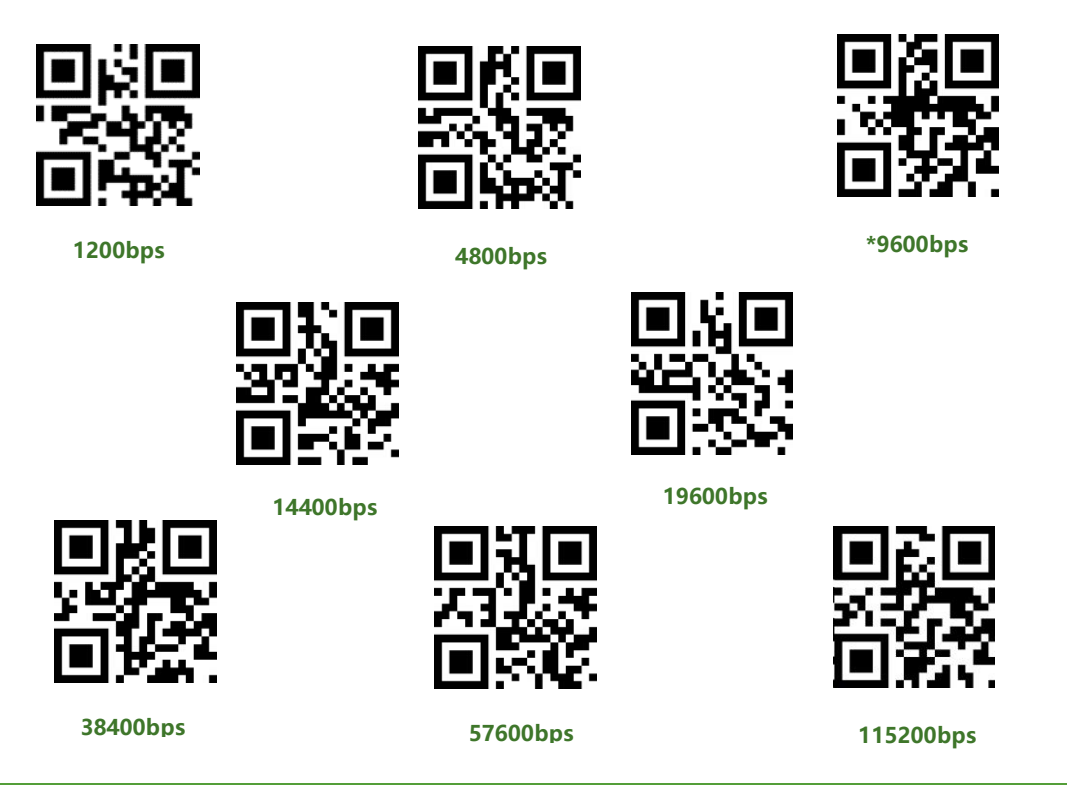

# USB COMMUNICATION

# 1. USB PC Keyboard

When you connect the module with USB cable, you can set the module to

keyboard input mode by scanning this code.

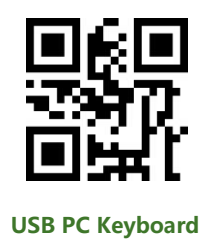

2. USB Virtual Port

You can set the module to USB virtual port mode by scanning this code.

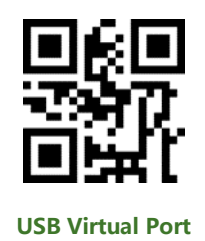

#### SCANNING MODE

#### 1. Manual Mode

Manual Mode is default scanning mode. In this mode, user should press the

button to begin scanning, and it will finish after scanned or button release.

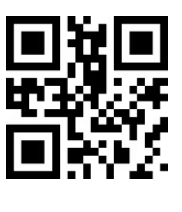

Manual Mode

Sleep

In manual mode, module could enter sleep mode if it being idle for some time.

You can scan this code to configure this function.

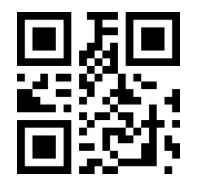

**Enable Sleep Function** 

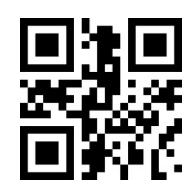

**Disable Sleep Function** 

Default setting is that the module will enter Sleep mode after 30s if module keeps

idle. And you can wake it up by press button, module will restart after waking.

#### 2. Continuous Mode

In Continuous Mode, the module will keep scanning automatically. After it success scanning and output result, or reach the timeout of scanning time, the module will begin its next scan after a certain time (configurable). User should single press the button to stop the scanning and single press again to continue.

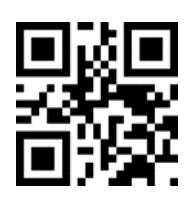

**Continuous Mode** 

#### Single Scanning Time

In Continuous Mode, this parameter set the max scanning time for per scanning

behavior. If the module success scanning or the its scanning time reach the max

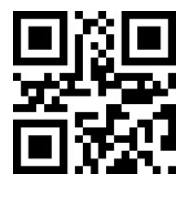

1000ms

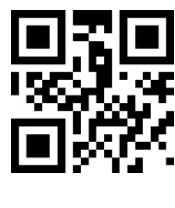

\*5000ms

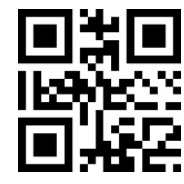

3000ms

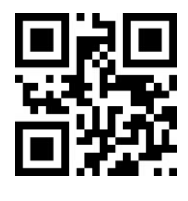

infinite

single scanning time, module will enter the non-scanning interval. The range of single scanning time should be 0.1~25.5s. If it is set to 0, it means that scanning time is infinite. It is 5.0s by default.

#### **Non-Scanning Interval**

It is the interval between two scanning behaviors. That is module will scan nothing after last scanning for this interval time before and begin its next scanning. The setting range of this interval is 0~25.5s. It is 1.0s by default.

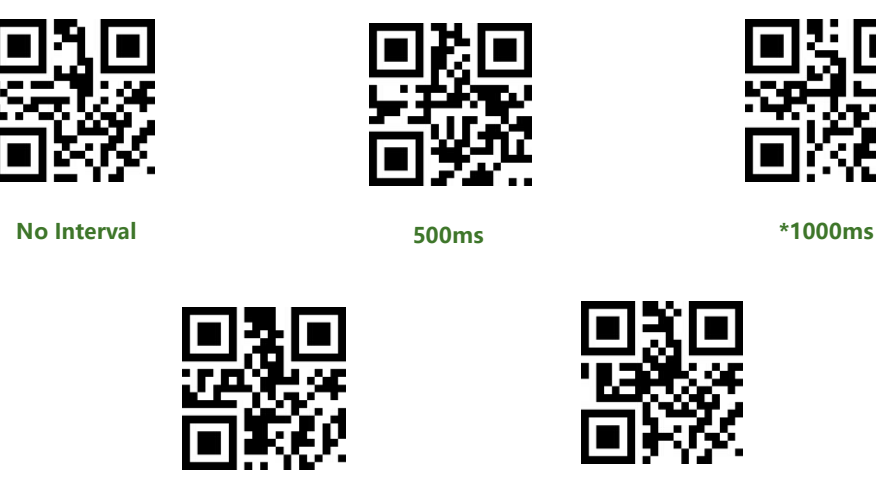

# 1500ms

2000ms

#### 3. Sensing Mode

In Sensing Mode, the module will detect the ambient brightness, if the brightness change, module will begin scanning after an image stabilization time (configurable). After one scanning (success or timeout), module will enter detecting state again after a certain time (configurable). Module will keep this cycle unless: If timeout, module will stop scanning and in detecting state automatically. In Sensing Mode, user could also press the button to scan and module will back to detecting after success scanning or button release.

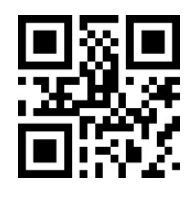

**Sensing Mode** 

#### Single Scanning time

In Sensing Mode, this parameter set the max scanning time for per scanning behavior. If the module success scanning or the its scanning time reach the max single scanning time, module will enter the non-scanning interval. The range of single scanning time should be 0.1~25.5s. If it is set to 0, it means that scanning time is infinite. It is 5.0s by default

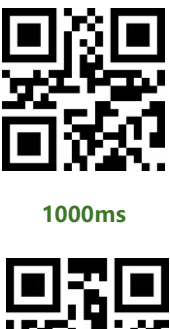

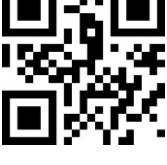

\*5000ms

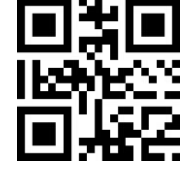

3000ms

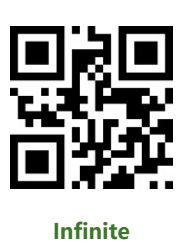

**Non-Scanning Interval** 

It is the interval between scanning and detecting. That is module will scan nothing

after last scanning for this interval time before and begin its next detecting. The

setting range of this interval is 0~25.5s. It is 1.0s by default.

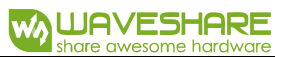

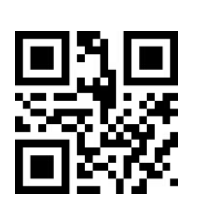

No Interval

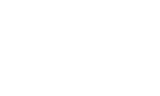

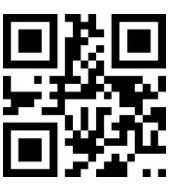

500ms

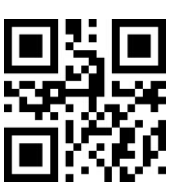

\*1000ms

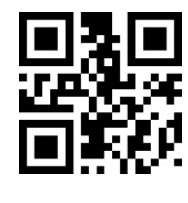

1500ms

2000ms

#### Image stabilization time

It is the time for module to stabilizing image if brightness changed is detected in

sensing mode. The range is 0~25.5s, and 0.4s by default.

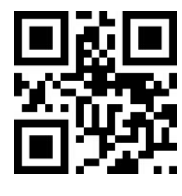

100ms

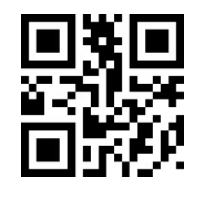

1000ms

4. Command Mode

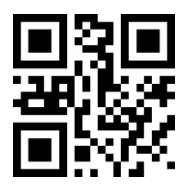

\*400ms

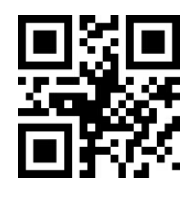

2000ms

In command mode, scanner will begin scanning after receive the command from

MCU. (That is set bit0 to 1 on address 0x0002).

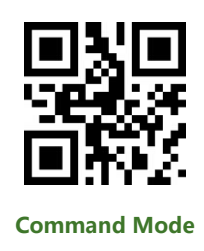

**Note:** The scanning command (UART) is that:7E 00 08 01 00 02 01 AB CD. The scanner module will response bytes (02 00 00 01 00 33 31) for the command and begin scanning at the same time.

#### **Single Scanning Time**

In command mode, this parameter set the max scanning time for per scanning behavior. If the module success scanning or the its scanning time reach the max single scanning time, module will enter the non-scanning interval. The range of single scanning time should be 0.1~25.5s. If it is set to 0, it means that scanning time is infinite. It is 5.0s by default.

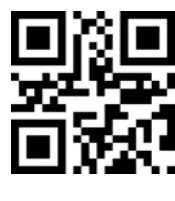

1000ms

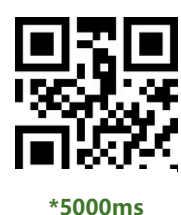

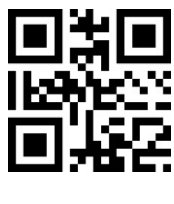

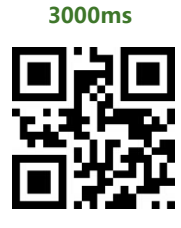

infinite

#### LIGHTING AND TARGETING

#### 1. Lighting

The white LED provides light for scanning, to improve the scanning performance

and supports weak light environments. It has three states for choice:

Standard (default): The LED only turn on when scanning, or it keeps off.

Keep lighting: The LED will keep lighting after powering on scanner module

No light: The LED is turned off all the time.

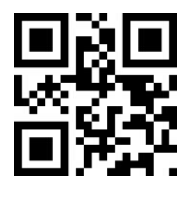

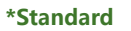

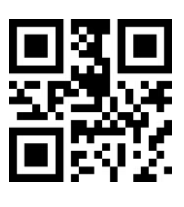

**Keep lighting** 

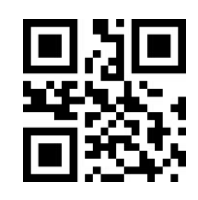

No light

#### 2. Targeting

The targeting light beam could help user to get the best scanning distance and

angle. User can set it:

Standard (default): The LED only turn on when scanning, or it keeps off.

Keep lighting: The LED will keep lighting after powering on scanner module

No targeting: The LED is turned off all the time

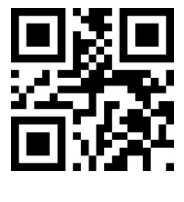

\*Standard

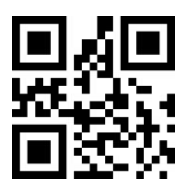

keep lighting

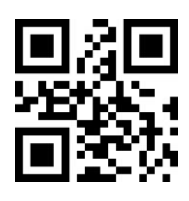

No targeting

#### OUPUT INDICATION

1. All warning tones

You can set the buzzer to active/passive buzzer, as well as setting the driving

frequency of passive buzzer.

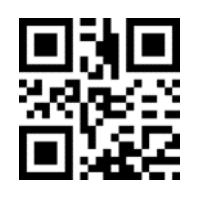

Driving frequency-

Passive LF

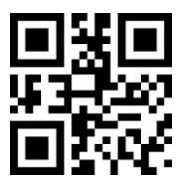

**Driving frequency-**

Passive HF

Note:

LF: Low frequency;

MF: Midium frequency;

HF: High frequency

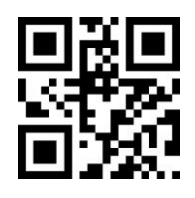

\*Driving frequency-

**Passive MF** 

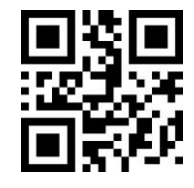

Driving frequency-Active

In active driving mode, user can set the working level of buzzer.

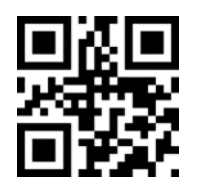

\*Working level-

High

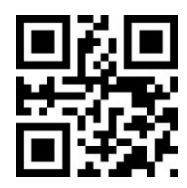

Working level-

Low

User can turn off all the warning tones by use the code "Enable silence" .

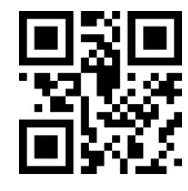

Enable silence

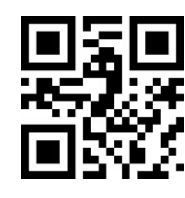

\*Disable Silence

#### 2. Scanned tone

With these code, you can set the buzzer behavior when succeed in scanning

barcode.

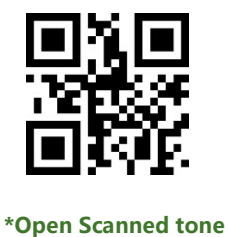

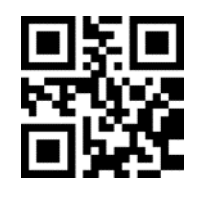

**Close Scanned tone** 

The time of the warning tone can also be set, it is default 60ms.

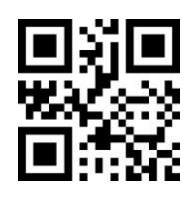

**Tone time-30ms** 

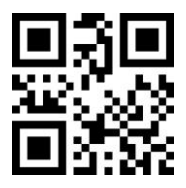

Tone time-90ms

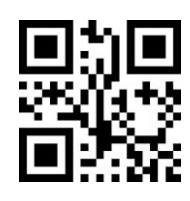

\*Tone time-60ms

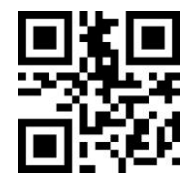

Tone time-120ms

#### 3. Decoding prompt

You can enable this function for MCU to know whether succeed in decoding. After enable this function, module will send prompt character "F" if it failed decoding

and "S" if success.

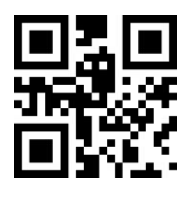

\*Don't output decoding prompt

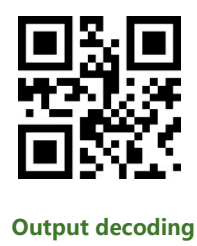

prompt

#### 4. Keyboard setting

To compatible with different keyboard layout of different countries. There are

Keyboard-Czech

Keyboard-Hungarian

**Keyboard-Spanish** 

keyboard setting code for choosing.

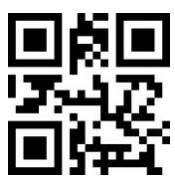

\*Keyboard-US

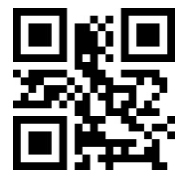

Keyboard-German

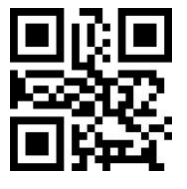

Keyboard-Japanese

5. Image flip

Sometimes we may need to flip the barcode as below

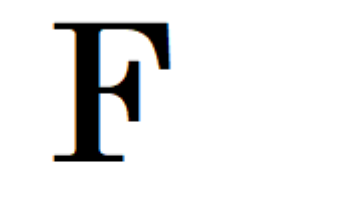

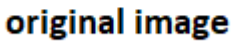

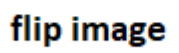

If your barcode is flipped, you can use the flip mode.

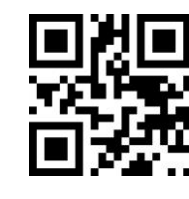

**Keyboard-French** 

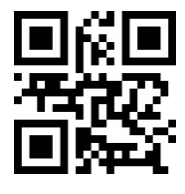

Keyboard-Italian

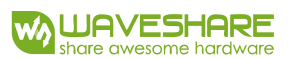

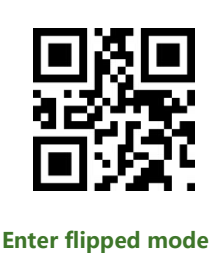

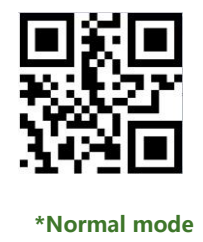

#### 6. Read version information

You can read the version information of module with this setting code.

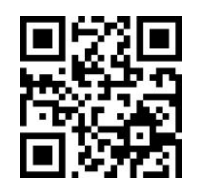

Read version information

DATA EDIT

Sometimes we need to edit the scanned data first before output for easily

handling.

Data edit includes:

- Add Prefix
- Add Suffix
- Decoding **Data** intercepting
- Output **CodeID** of barcode
- **RF** information for failed decoding
- Add terminator **Tail**

The format of Data is as below after edit:

[Prefix] [CodeID] [Data] [Suffix] [Tail]

1. Prefix

Add prefix

Profix is a definable string added in front of decoding data, user can edit it by

scanning the related setting code

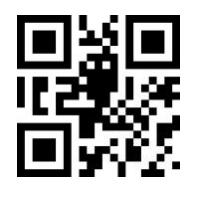

Allow prefix adding

#### Modify prefix

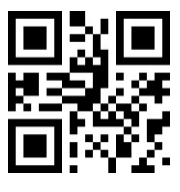

Without prefix

You can scan "Modify prefix" code and data setting code to modify the prefix. Every character has two HEX and every prefix should less than 16 characters. The Hex of character refer to Appendix D

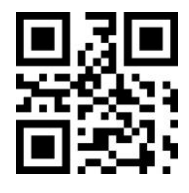

**Modify prefix** 

Example: Modify the prefix as "DATA"

1) Query the character table to get the HEX of "DATA" are that : "44",

"41" ," 54" , "41"

2) Make sure Setting code is enabled, if no, please scanning the setting code

"Open Setting Code Function"

- 3) Scanning "Modify prefix" code
- 4) Scanning the data setting code one by one: "4", "4", "4", "1",

"5", "4", "4", "1"

- 5) Scanning "Save" Setting code
- 2. Suffix

#### Add suffix

Suffix is definable string added after decoding information.

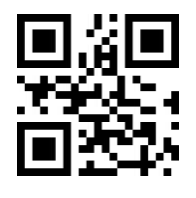

**Allow Suffix Adding** 

**Modify Suffix** 

The suffix can be modified as same as the Prefix.

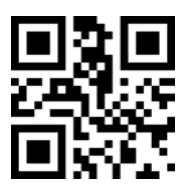

**Modify Suffix** 

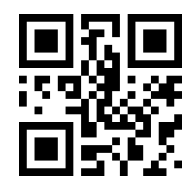

**\*Without Suffix** 

Example: Modify the Suffix as "DATA"

1) Query the character table to get the HEX of "DATA" are that : "44",

"41" ," 54" , "41"

2) Make sure Setting code is enabled, if no, please scanning the setting code

"Open Setting Code Function"

- 3) Scanning "Modify prefix" code
- 4) Scanning the data setting code one by one: "4", "4", "4", "1",

"5", "4", "4", "1"

- 5) Scanning "Save" Setting code
- 3. CODE ID

#### Add CODE ID

User can use CODE ID to identify different type of barcode. CODE ID is chagnable.

Every CODE ID has one character.

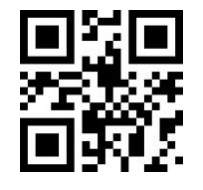

Allow Adding CODE ID

Default CODE ID

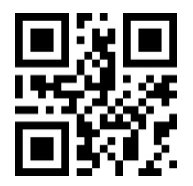

**\*Without CODE ID** 

Using "Default CODE ID" code, the module will restore all barcode information

to default code id. The default setting should refer to Appendix C

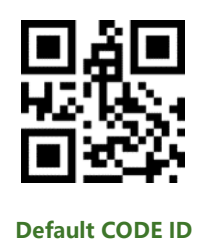

#### Default CODE

#### Change CODE ID

User can change the Code ID as they want with related setting codes. Every code id has one character (one HEX value). More details about characters, please refer to Appendix D

Example: change the CODE ID of CODE 128 to "A"

- 1) Query the HEX value of "A" is "41"
- Make sure Setting code is enabled, if no, please scanning the setting code
  "Open Setting Code Function"
- 3) Scanning setting code "Modify CODE ID of CODE 128"
- 4) Scanning data setting codes "4", "1"
- 5) Scanning setting code "Save"

#### **Change CODE ID List**

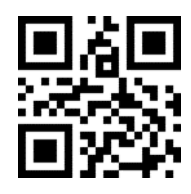

Modify CODE ID of EAN 13

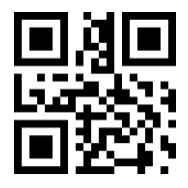

Modify CODE ID of UPCA

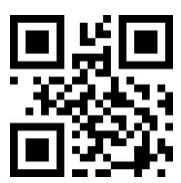

#### Modify CODE ID of UPCE1

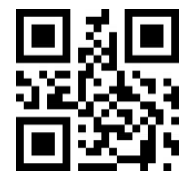

#### Modify CODE ID of CODE 39

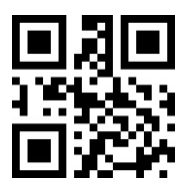

Modify CODE ID of CODE BAR

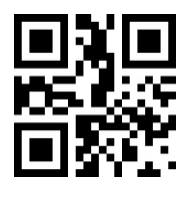

Modify CODE ID of

Industrial 25

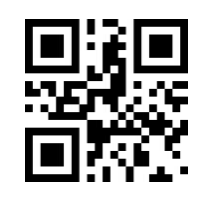

#### Modify CODE ID of EAN8

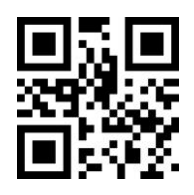

#### Modify CODE ID of UPCE0

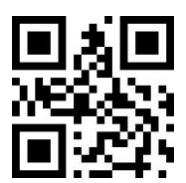

#### Modify CODE ID of CODE 128

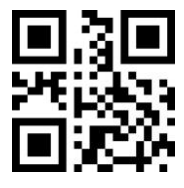

#### Modify CODE ID of CODE 93

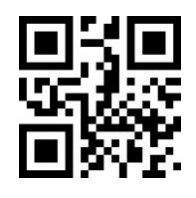

Modify CODE ID of Interleaved

2 of 5

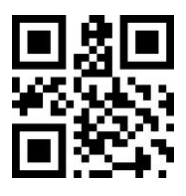

Modify CODE ID of

Matrix 2 of 5

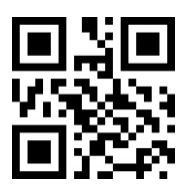

Modify CODE ID of CODE 11

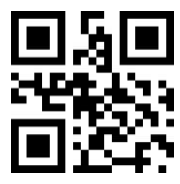

Modify CODE ID of RSS

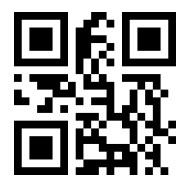

Modify CODE ID of

Expanded RSS

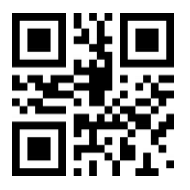

Modify CODE ID of

Data Matrix

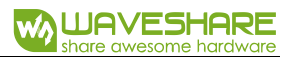

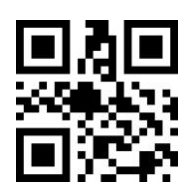

Modify CODE ID of MSI

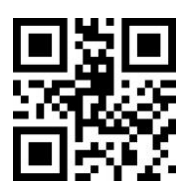

Modify CODE ID of

Limited RSS

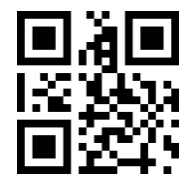

Modify CODE ID of

QR CODE

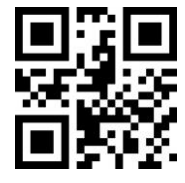

Modify CODE ID of Limited PDF417

29 / 57

### 4. Terminator

Scanner will output a terminator after succeed in decoding.

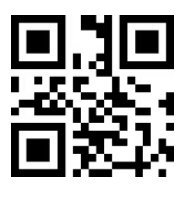

Close Tail

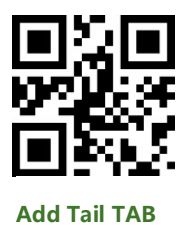

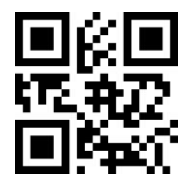

\*Add Tail CR

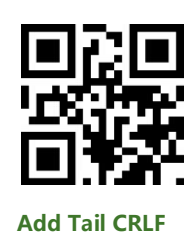

#### 5. Data segment intercept

The decoding data [Data] could be divided to three parts:

[Start] [Center] [End]

The length of Start and End segments can be set:

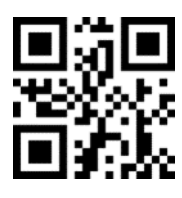

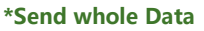

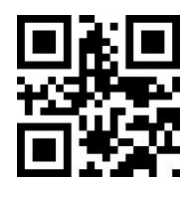

Only Send End

Segment

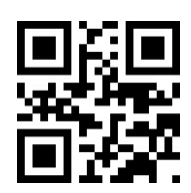

**Only Send Start Segment** 

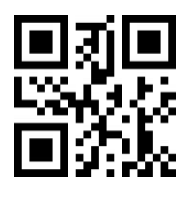

Only Send Center Segment

#### Change the Length M of Start

With data setting code and this one, you can change the length of Start segment.

The length of Start is max 255 characters.

The Length M is represented by a HEX. More details about HEX refer to Appendix

D

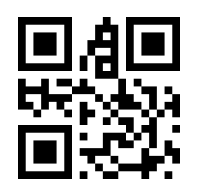

Modify the Length M

#### Change the Length N of End

With data setting code and this one, you can change the length of End segment.

The length of Start is max 255 characters.

The Length N is represented by a HEX. More details about HEX refer to Appendix

D

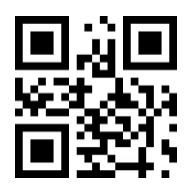

Modify the Length N

**Examples:** 

• Decoding Data: "1234567890123ABC", output the first thirteen bytes:

"1234567890123" (Only Start)

1) Query the characters table to get the HEX value of "13" (DEC) is "0D"

2) Make sure the setting code function is enable, if not, open it.

- 3) Scanning "Modify the Length M"
- 4) scanning setting code: "0", "D"
- 5) Scanning "Save"
- 6) Scanning "Only Send Start Segment"
- Decoding Data: "1234567890123ABC", output the last three bytes: "ABC"

(Only End)

- 1) Query characters table, get the HEX value of "3" (DEC) is "03"
- 2) Make sure the setting code function is enable, if not, open it.
- 3) Scanning "Modify the length N"
- 4) Scanning setting code: "0" . "3"
- 5) Scanning "Save"
- 6) Scanning "Only Send End Segment"
- Decoding Data: "1234567890123ABC", output the center four bytes "0123" (Only Center)
  - 1) Query characters table, get the HEX value of "10" (DEC) and "3" are "0A"

and "03" separately

- 2) Make sure the setting code function is enable, if not, open it.
- 3) Scanning "Modify the Length N"
- 4) Scanning setting code: "0" . "3"
- 5) Scanning "Save"

- 6) Scanning "Modify the Length M"
- 7) Scanning setting code "0", "A"
- 5) Scanning "Save"
- 6) Scanning "Only Send Center Segment"

#### 6. **RF Information**

RF (Read Fail) information is the that used for indicating failed scanning in some

modes.

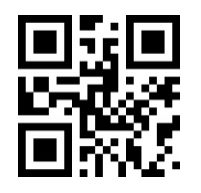

Send RF Information

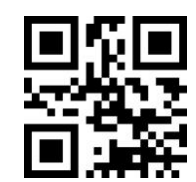

\*Without RF Information

#### **Modify Information**

The RF information can be modified by users. The max length of RF is 15 and every

character represented by two HEX values. (Appendix D)

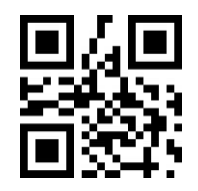

**Modify RF Information** 

Example: Modify the RF information as "FAIL"

1) Query characters table to get the HEX values of "FAIL" are "46", "41",

"49", "4C"

2) Make sure setting code function is enabled, if not, please enable it.

- 3) Scanning "Modify RF Information"
- 4) Scanning data setting code: "4", "6", "4", "1", "4", "9", "4",

"C"

5) Scanning "Save"

#### BARCODE TYPES ENABLE/DIABLE

#### 1. All Types Enable

With these setting code, you can enable/disable all types of barcode. If you disable all types of barcode, only the setting code is scannable.

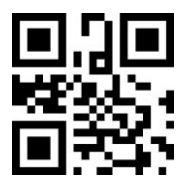

Enable All Types

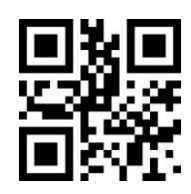

**Disable All Types** 

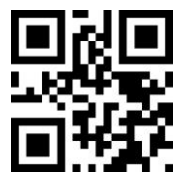

\*Enable Default Types

#### 2. Barcode Rotating

You can enable the function that supports 360° rotation. Disable this function can

improve decoding speed.

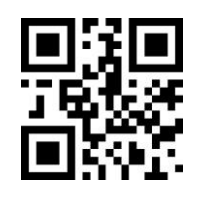

\*Enable 360° Rotation

3. EAN13

Enable/Disable ENA13 barcode

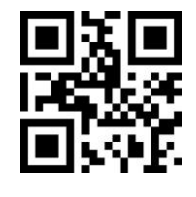

\*Enable Scanning EAN13

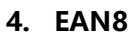

Enable/Disable EAN9 barcode

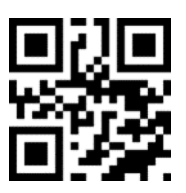

\*Enable Scanning EAN8

# 5. UPCA

Enable/Disable UPCA barcode

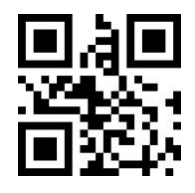

\*Enable Scanning UPCA

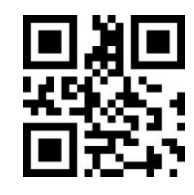

Disable 360° Rotation

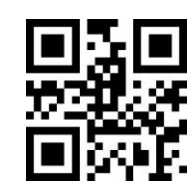

**Disable Scanning EAN13** 

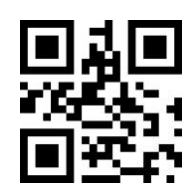

**Disable Scanning EAN8** 

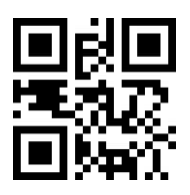

**Disable Scanning UPCA** 

#### 6. UPCE0

Enable/Disable UPCE0 barcode

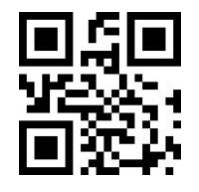

\*Enable Scanning UPCE0

# 7. UPCE1

Enable/Disable UPCE1 barcode

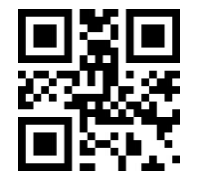

\*Enable Scanning UPCE1

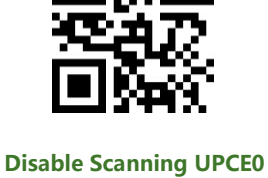

Disable Scanning UPCE1

# 8. Code128

Enable/Disable Code128 barcode

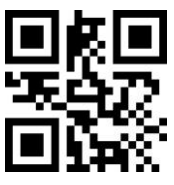

\*Enable Scanning Code128

Setting the Min Scannable Length of Code128:

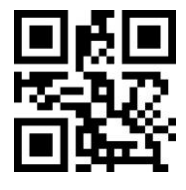

Code128 Min Length 0

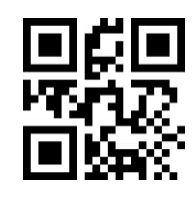

Disable Scanning Code128

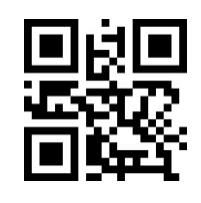

\*Code128 Min Length 4

Setting the Max scannable length of Code128:

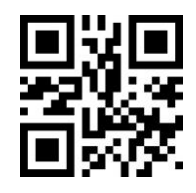

\*Code128 Max Length 32

9. Code 39

Enable/Disable Code39

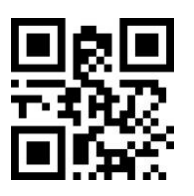

\*Enable Scanning Code39

Setting the Min scannable length of Code39:

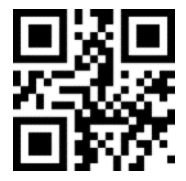

Code39 Min Length 0

Setting the Max Scannable length of Code39:

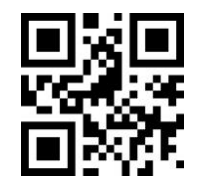

\*Code39 Max Length 32

10. Code93

Enable/Disable Code93 barcode

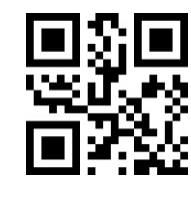

Code128 Max Length 255

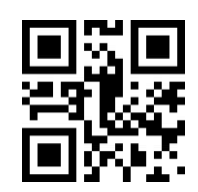

Disable Scanning Code39

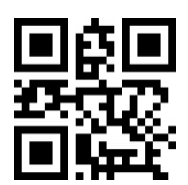

\*Code39 Min Length 4

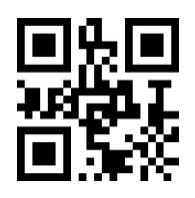

Code39 Max Length 255

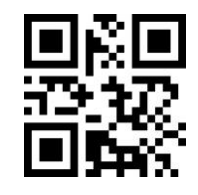

\*Enable Scanning Code93

Setting the Min scannable length of Code93:

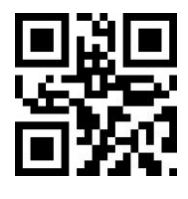

Code93 Min Length 0

Setting the Max scannable length of Code93:

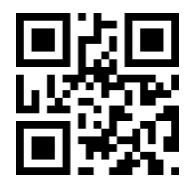

\*Code93 Max Length 32

11. Code Bar

Enable/Disable Code Bar barcode

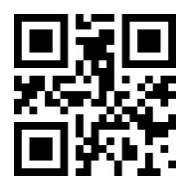

\*Enable Scanning Code Bar

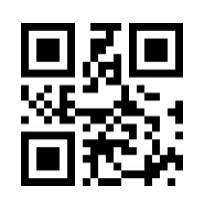

Disable Scanning Code93

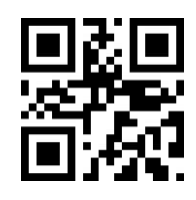

\*Code93 Min Length 4

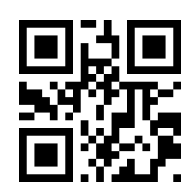

Code93 Max Length 255

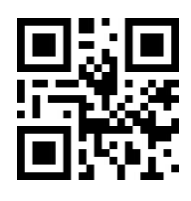

Disable Scanning Code Bar

Setting Start/Stop characters of Code Bar:

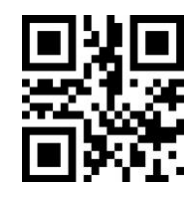

Send Code Bar Start/Stop

Character

Setting the min scannable length of Bar Code

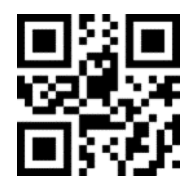

Code Bar Min Length 0

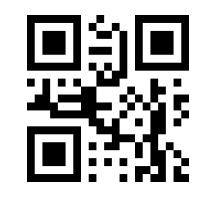

\*Without Code Bar Start/Stop

Character

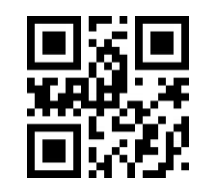

\*Code Bar Min Length 4

Setting the max scannable length of Bar Code

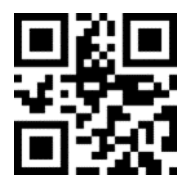

\*Code Bar Max Length 32

12. QR

Enable/Disable QR code

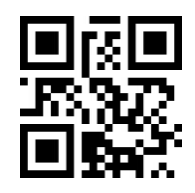

\*Enable Scanning QR

13. Interleaved 2 of 5

Enable/Disable Interleaved 2 of 5 code

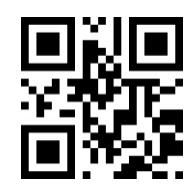

Code Bar Max Length 255

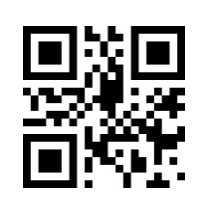

Disable Scanning QR

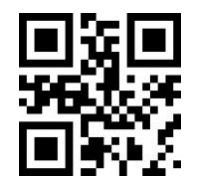

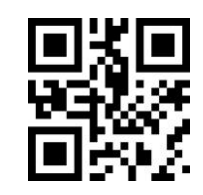

Enable Scanning Interleaved 2 of 5

\*Disable Scanning Interleaved 2 of 5

Setting the min scannable length of Interleaved 2 of 5 code:

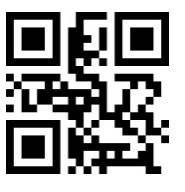

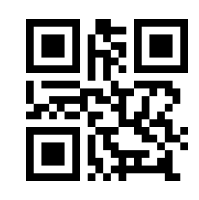

Interleaved 2 of 5 Min Lenght 0

\* Interleaved 2 of 5 Max Length 4

Setting the max scannable length of interleaved 2 of 5 code:

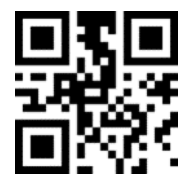

\* Interleaved 2 of 5 Min Length 32

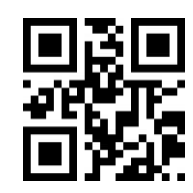

Interleaved 2 of 5 Max Length 255

14. Industrial 25

Enable/Disable Industrial 25 code

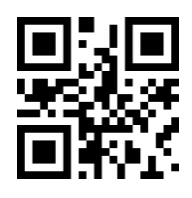

**Enable Scanning Industrial 25** 

Setting the min scannable length of Industrial 25

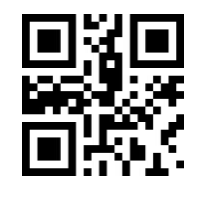

\*Disable Scanning Industrial 25

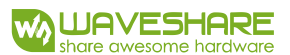

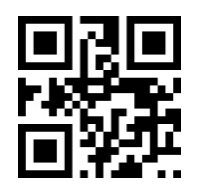

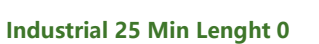

\* Industrial 25 max Length 4

Setting the max scannable length of Industrial 25:

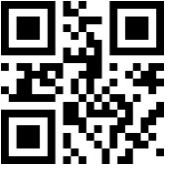

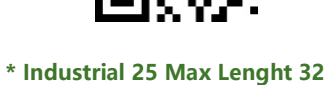

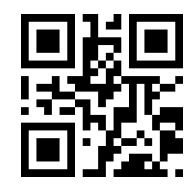

Industrial 25 Max Length 255

15. Matrix 2 of 5

Enable/Disable scanning Matrix 2 of 5 code:

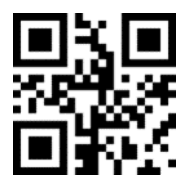

Enable Scanning Matrix 2 of 5

Setting the min scannable length of Matrix 2 of 5

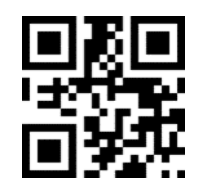

Matrix 2 of 5 Min Length 0

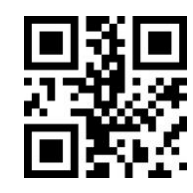

\*Disable Scanning Matrix 2 of 5

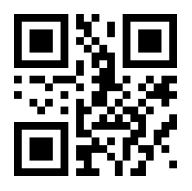

\* Matrix 2 of 5 Min Length 4

Setting the max scannable length of Matrix 2 of 5

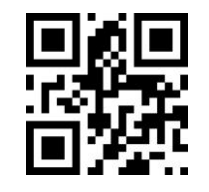

\* Matrix 2 of 5 Max Length 32

16. Code11

Enable/Disable Scanning Code11

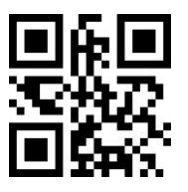

Enable Scanning Code11

Setting the min scannable length of Code11:

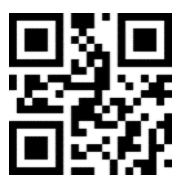

Code11 Min Length 0

Setting the max scannable length of Code11:

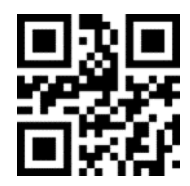

\*Code11 Max Length 32

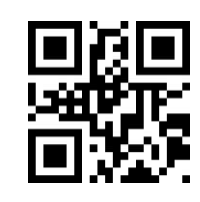

Matrix 2 of 5 Max Length 255

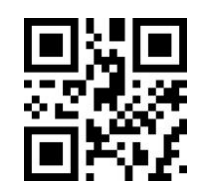

\*Disable Scanning Code11

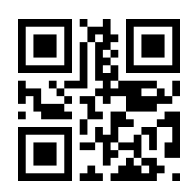

\*Code11 Min Length 4

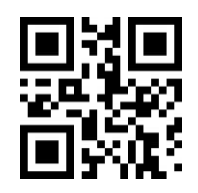

Code11 Max Length 255

### 17. MSI

Enable/Disable scanning MSI code

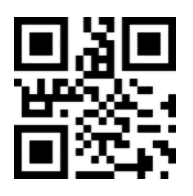

Enable Scanning MSI

Setting the min scannable length of MSI:

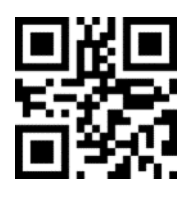

**MSI Min Length 0** 

Setting the max scannable length of MSI:

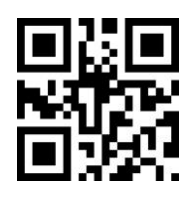

\* MSI Max Length 32

18. RSS

Enable/Disable scanning RSS-14

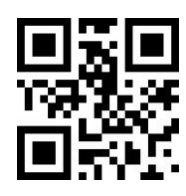

Enable Scanning RSS-14

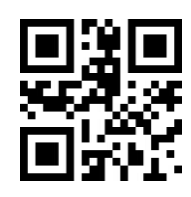

\*Disable Scannig MSI

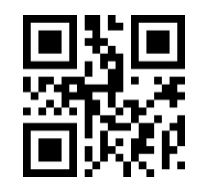

\*MSI Min Length 4

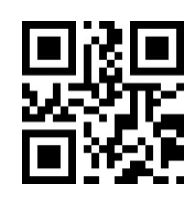

MSI Max Length 255

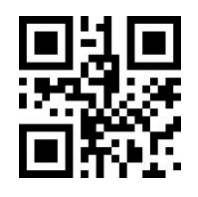

\*Disable Scanning RSS-14

Enable/Disable scanning Limited RSS

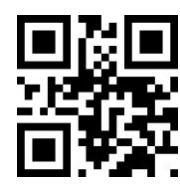

Enable Scanning Limited RSS

Enable/Disable scanning Expanded RSS

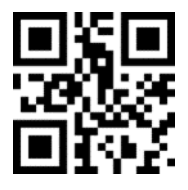

Enable Scanning Expanded RSS

Setting the min scannable length of RSS

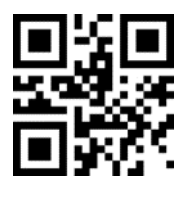

**RSS Min Length 0** 

Setting the max scannable length of RSS

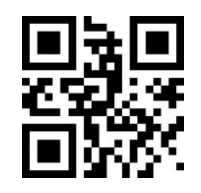

\* RSS Max Length 32

19. DM

Enable/Disable Scanning DM code

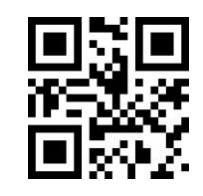

\*Disable Scanning Limited RSS

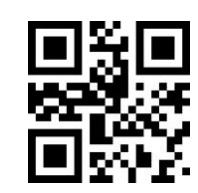

\*Disable Scanning Expanded RSS

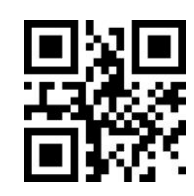

\*RSS Min Length 4

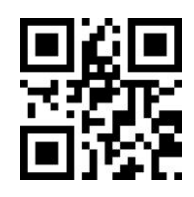

**RSS Max Length 255** 

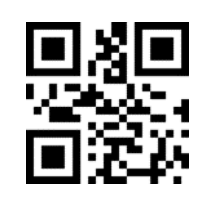

\*Enable Scanning DM

20. PDF417

Enable/Disable scanning PDF417 code:

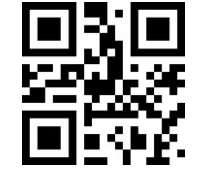

\*Enable Scanning PDF417

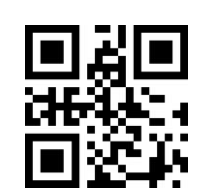

**Disable Scanning DM** 

**Disable Scanning PDF417** 

# APPENDIX A: DEFAULT SETTING TABLE

| Ра           | rameters                | Default Setting | Note |
|--------------|-------------------------|-----------------|------|
| Communicatin | Communicating Interface |                 |      |
|              | Baud rate               | 9600            |      |
|              | Parity                  | None            |      |
| UART         | Data bit                | 8               |      |
|              | Stop bit                | 1               |      |
|              | Flow control            | None            |      |

| Mode            |                         |             |                                                        |
|-----------------|-------------------------|-------------|--------------------------------------------------------|
| Default Scannir | ng Mode                 | Manual Mode |                                                        |
| UART Mode       | Single scanning<br>time | 5s          | Range: 0.1-25.5s, Step: 0.1s;<br>0 stands for infinite |
| Manual<br>Mode  | Trigger Level           | Low         | Default High                                           |

### APPENDIX B: COMMON UART COMMAND

| Functions              | Commands                   |
|------------------------|----------------------------|
| Set Baud rate as 9600  | 7E 00 08 01 00 D9 D3 20 38 |
| Save setting to EEPROM | 7E 00 09 01 00 00 DE C8    |
| Query the baud rate    | 7E 00 07 01 00 2A 02 D8 0F |

After sending the query command of baud rate, the module will response as below:

| Return                  | Related Baud rate |
|-------------------------|-------------------|
| 02 00 00 02 C4 09 SS SS | 1200              |
| 02 00 00 02 71 02 SS SS | 4800              |
| 02 00 00 02 39 01 SS SS | 9600              |
| 02 00 00 02 D0 00 SS SS | 14400             |
| 02 00 00 02 9C 00 SS SS | 19200             |
| 02 00 00 02 4E 00 SS SS | 38400             |
| 02 00 00 02 34 00 SS SS | 57600             |

Note: SS SS is checksum

# APPENDIX C: CODE ID LIST

| Barcode Type              | CODE ID | Flags Address |
|---------------------------|---------|---------------|
| EAN-13                    | d       | 0x91          |
| EAN-8                     | d       | 0x92          |
| UPC-A                     | С       | 0x93          |
| UPC-E0                    | с       | 0x94          |
| UPC-E1                    | С       | 0x95          |
| Code 128                  | i       | 0x96          |
| Code 39                   | b       | 0x97          |
| Code 93                   | i       | 0x98          |
| Codabar                   | а       | 0x99          |
| Interleaved 2 of 5        | e       | 0x9A          |
| Industrial 2 of 5         | D       | 0x9B          |
| Matrix 2 of 5             | V       | 0x9C          |
| Code 11                   | н       | 0x9D          |
| MSI-Plessev               | m       | 0x9E          |
| GS1 Databar(RSS-14)       | P       |               |
| CS1 Databar Limited(RSS)  | P       | 0x40          |
| CS1 Databar Evnanded(RSS) | n<br>D  | 0x40          |
|                           | ĸ       | 010           |
| UK Code                   | Q       | UXA2          |
| Data Matrix               | u       | 0xA3          |
| PDF 417                   | r       | 0xA4          |

# APPENDIX D: ASCII TABLE

| HEX | DEC | Character |
|-----|-----|-----------|
| 0   | 0   | NUL       |
| 1   | 1   | SOH       |
| 2   | 2   | STX       |
| 3   | 3   | ETX       |
| 4   | 4   | EOT       |
| 5   | 5   | ENO       |
| 6   | 6   | АСК       |
| 7   | 7   | BEI       |
| 8   | 8   | BS        |
| 0   | 9   | HT        |
| 02  | 10  |           |
| 0b  | 11  |           |
| 00  | 12  |           |
| 00  | 12  | FF        |
| 00  | 13  | CR        |
| Ue  | 14  | SO        |
| Of  | 15  | SI        |
| 10  | 16  | DLE       |
| 11  | 17  | DC1       |
| 12  | 18  | DC2       |
| 13  | 19  | DC3       |
| 14  | 20  | DC4       |

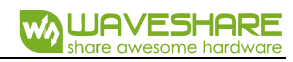

| HEX | DEC | Character |
|-----|-----|-----------|
| 15  | 21  | NAK       |
| 16  | 22  | SYN       |
| 17  | 23  | ETB       |
| 18  | 24  | CAN       |
| 19  | 25  | EM        |
| 1a  | 26  | SUB       |
| 1b  | 27  | ESC       |
| 1c  | 28  | FS        |
| 1d  | 29  | GS        |
| 1e  | 30  | RS        |
| 1f  | 31  | US        |
| 20  | 32  | SP        |
| 21  | 33  | !         |
| 22  | 34  | n         |
| 23  | 35  | #         |
| 24  | 36  | \$        |
| 25  | 37  | %         |
| 26  | 38  | &         |
| 27  | 39  | 、         |
| 28  | 40  | (         |
| 29  | 41  | )         |
| 2a  | 42  | *         |

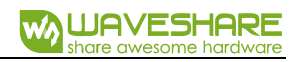

| HEX | DEC | Character |
|-----|-----|-----------|
| 2b  | 43  | +         |
| 2c  | 44  | ,         |
| 2d  | 45  | _         |
| 2e  | 46  |           |
| 2f  | 47  | /         |
| 30  | 48  | 0         |
| 31  | 49  | 1         |
| 32  | 50  | 2         |
| 33  | 51  | 3         |
| 34  | 52  | 4         |
| 35  | 53  | 5         |
| 36  | 54  | 6         |
| 37  | 55  | 7         |
| 38  | 56  | 8         |
| 39  | 57  | 9         |
| За  | 58  | :         |
| 3b  | 59  | ;         |
| 3с  | 60  | <         |
| 3d  | 61  | =         |
| Зе  | 62  | >         |
| 3f  | 63  | ?         |
| 40  | 64  | @         |

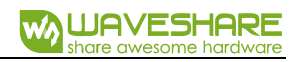

| HEX | DEC | Character |
|-----|-----|-----------|
| 41  | 65  | А         |
| 42  | 66  | В         |
| 43  | 67  | С         |
| 44  | 68  | D         |
| 45  | 69  | E         |
| 46  | 70  | F         |
| 47  | 71  | G         |
| 48  | 72  | Н         |
| 49  | 73  | I         |
| 4a  | 74  | J         |
| 4b  | 75  | К         |
| 4c  | 76  | L         |
| 4d  | 77  | М         |
| 4e  | 78  | Ν         |
| 4f  | 79  | Ο         |
| 50  | 80  | Ρ         |
| 51  | 81  | Q         |
| 52  | 82  | R         |
| 53  | 83  | S         |
| 54  | 84  | Т         |
| 55  | 85  | U         |
| 56  | 86  | V         |

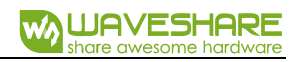

| HEX | DEC | Character |
|-----|-----|-----------|
| 57  | 87  | W         |
| 58  | 88  | Х         |
| 59  | 89  | Υ         |
| 5a  | 90  | Z         |
| 5b  | 91  | [         |
| 5c  | 92  | λ         |
| 5d  | 93  | ]         |
| 5e  | 94  | ۸         |
| 5f  | 95  | _         |
| 60  | 96  |           |
| 61  | 97  | a         |
| 62  | 98  | b         |
| 63  | 99  | с         |
| 64  | 100 | d         |
| 65  | 101 | e         |
| 66  | 102 | f         |
| 67  | 103 | g         |
| 68  | 104 | h         |
| 69  | 105 | i         |
| 6а  | 106 | j         |
| 6b  | 107 | k         |
| 6c  | 108 | I         |

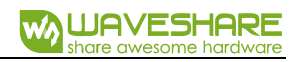

| HEX | DEC | Character |
|-----|-----|-----------|
| 6d  | 109 | m         |
| бе  | 110 | n         |
|     | 110 |           |
| 6f  | 111 | 0         |
| 70  | 112 | р         |
| 71  | 113 | q         |
| 72  | 114 | r         |
| 73  | 115 | S         |
| 74  | 116 | t         |
| 75  | 117 | u         |
| 76  | 118 | V         |
| 77  | 119 | W         |
| 78  | 120 | х         |
| 79  | 121 | V         |
| 7a  | 122 | Z         |
| 7b  | 123 | {         |
| 7c  | 124 |           |
| 7d  | 125 | }         |
|     | 0   | ,         |
| 7e  | 126 | ~         |
| 7f  | 127 | DEL       |

### APPENDIX E: DATA CODE

0~9:

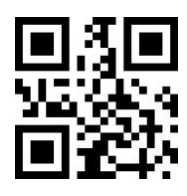

0

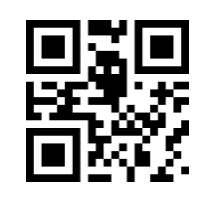

2

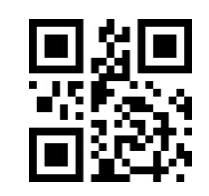

4

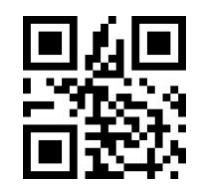

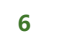

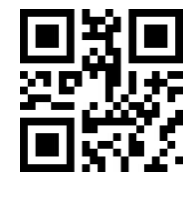

8

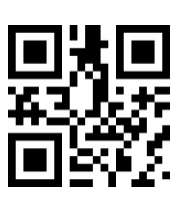

1

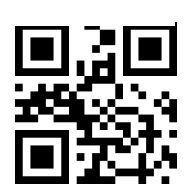

3

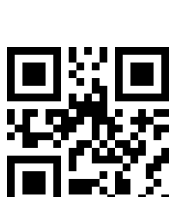

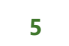

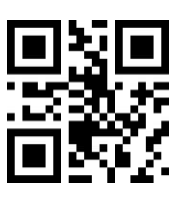

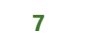

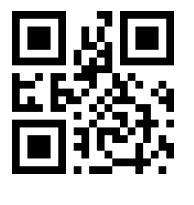

9

#### A~F:

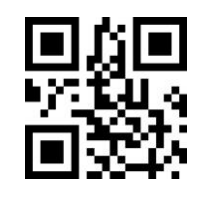

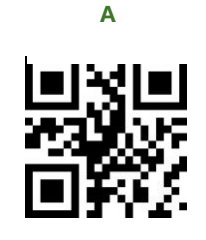

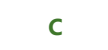

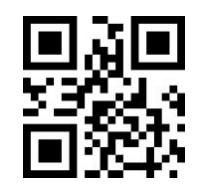

Е

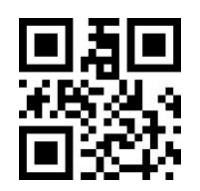

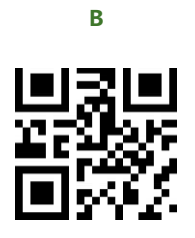

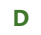

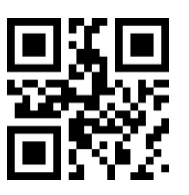

F

#### APPENDIX F: SAVE AND REMOVE

Using Data Code, you need to scan the "Save" to save your setting, you can also use "Remove" /" Cancle" to remove your wrong data setting if require.

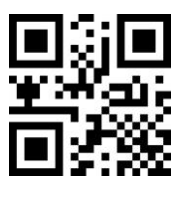

Save

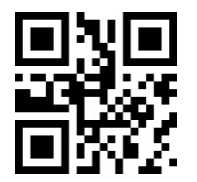

Remove a string of Data Scanned

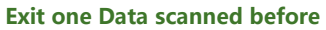

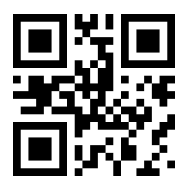

**Cancel Modify Setting**